## crimson

## Crimson: Reverse Address Look-up Tool

A new integration with the White Pages allows Crimson users to run a reverse look-up directly from People Profiles to verify contact information.

## How to Use Reverse Look-up:

1. Open the People Profile of the individual you want to review.

| People Search > People Profile                                                                             |                                                                                                    |                                                                                                    |                                                |                                                                               | ← Back        |
|----------------------------------------------------------------------------------------------------|----------------------------------------------------------------------------------------------------|----------------------------------------------------------------------------------------------------|------------------------------------------------|-------------------------------------------------------------------------------|---------------|
|                                                                                                    | TimeLine + •                                                                                                    | Individual                                                                                                    | Codes                                          | Giving History                                                                | +             |
| Mr. Joseph M. Banks, Sr.<br>ID #76003483-9                                                                 | (5) Sep 24, 2019         2000.00 - 0001(P2022)           (5) Sep 24, 2019         \$2000.00 - 0001(P2022)           (5) Sep 24, 2019         \$44.00 - WMKR11111111111(G | Occupation<br>CEO<br>Employer<br>Joseph Banks<br>Spoure<br>Ellen<br>Informal<br>Joe<br>Austistant<br>Tina Johnson | Fiags<br>O<br>Keywords<br>O<br>Attributes<br>O | Cycle-to-Date<br>\$14,698<br>79 gifts<br>Most Recent<br>\$1,000<br>09/24/2019 |               |
| ିର<br>1593 Spring Hill Rd<br>Suite 400                                                                     | Sep 24, 2019<br>\$1000.00 - 0001(P2022)                                                                                                    | Tasks +                                                                                                    | Notes                                          | + Actions                                                                     | +             |
| vienna, vA<br>22182 - 2245<br>S⊂ crvale@gmail.com<br>(↑ 123456.7890<br>III 717.888.9172<br>(↑ 724.393.1999 | <ul> <li>Sep 20, 2019</li> <li>\$400.00 - MISC1(G2022)</li> <li>Sep 19, 2019</li> <li>\$300.00 - YARD817(G2022)</li> </ul>                                               | <b>O</b><br>Outstanding                                                                                           | No Notes.                                      | <ul> <li>No Actions.</li> </ul>                                               |               |
| f 🖸 🛛 🔒 🖉                                                                                                  | Sep 18, 2019<br>\$200.00 - YARD817(G2022)                                                                                                    |                                                                                                    |                                                |                                                                               |               |
| H 🕹 🖬                                                                                                    | ©                                                                                                    | 🛃 Edit Full Reco                                                                                                  | ord 🕒 Copy Record                              | 🔁 Look up 🔺 🖨 Print                                                           | Call Sheets 🔺 |

- 2. On the bottom of the page, click on the button.
- 3. Select "Reverse Address" from the options that

| appear.          |                               |                 |                       |  |  |
|------------------|-------------------------------|-----------------|-----------------------|--|--|
|                  | NOLES                         | T Actions       |                       |  |  |
|                  | <ul> <li>No Notes.</li> </ul> | Google          |                       |  |  |
|                  |                               | LinkedIn        |                       |  |  |
| 0                |                               | Google Map      |                       |  |  |
| itstanding       |                               | Zillow          | •                     |  |  |
|                  |                               | FEC.gov         |                       |  |  |
|                  |                               | Wealth Engine   |                       |  |  |
|                  |                               | Reverse Address |                       |  |  |
| 🕹 Edit Full Reco | rd 📑 Copy Record              | 🖹 a Look up 👻   | 🖨 Print Call Sheets 🔺 |  |  |

4. A new window will open that takes you to the White Pages Reverse Address, which should list information for residents at that address.

| 21 (19) Sam O, Sah Overs, 18 (1961) W   | Napages - Sicilyle Chrome       |                                   |                                 | - 0   | х  |
|-----------------------------------------|---------------------------------|-----------------------------------|---------------------------------|-------|----|
| In Mapapage/dilates/2102.5              | an Oshah Okurah WASOCarj59704   | PhptDv                            |                                 |       |    |
| Beckground Checks   Tenant S            | Screening                       |                                   |                                 |       | ń. |
| Whitepages                              | 2152.64% 01                     | Address public<br>Falls Church VA | Q, Login                        | Eq. ( | •  |
| 2152 Evans Ct<br>Falls Church, VA 22043 |                                 |                                   |                                 |       |    |
| Residents 32 Map                        | Neighbors 20                    |                                   |                                 |       | _  |
|                                         | <b>St Residents</b>             |                                   |                                 |       |    |
|                                         | This address has 11 units with  | Search units (ie. 123)            | ۹                               |       |    |
|                                         | Sarahwati Subrata<br>Ageunizoan | Tatal Bladki<br>Age oriensen      | Robert Mosettler<br>Agrunitrows |       |    |